# Apple Pay & Mobile Wallet

You can now add your Bank of Hays debit card to your mobile wallet. A mobile wallet lets you easily make online or in-store purchases right from your smartphone, tablet or smartwatch. Enjoy peace of mind by making convenient and secure purchases from your mobile device.

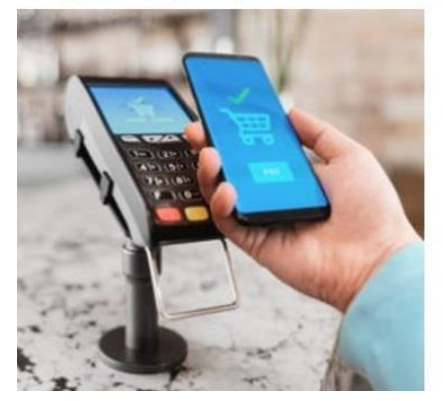

# **Mobile Wallet Benefits**

- Make fast, in-store purchases by holding your device to a contactless terminal
- Shop and check out without the need of entering your card information
- Enjoy enhanced security with the use of your phone's security controls

Start making purchases with just a tap of your mobile device. Learn how on your Apple Pay, Samsung Pay, or Google Pay mobile wallet.

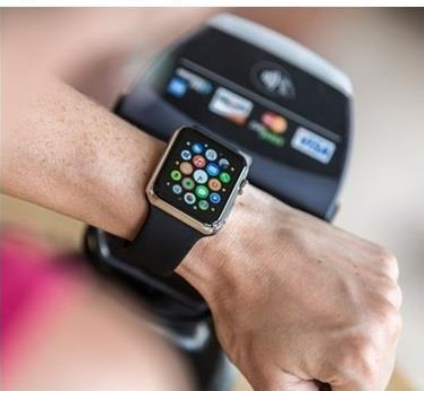

# How to Provision a Card into Apple Pay on an iPhone

- 1. Open Settings and touch Wallet & Apple Pay.
- 2. Tap Add Card/Credit or Debit Card/Continue.
- 3. Scan the card or enter the details manually.
- 4. Enter the correct security code in the Card Details section.
- 5. Accept the Terms and Conditions.

#### How to Provision a Card into Apple Pay on an Apple Watch

- 1. Open Apple Watch app on iPhone and go to the My Watch tab.
- 2. Tap Wallet & Apple Pay.
- 3. Tap Add Card/Credit or Debit Card/Continue.
- 4. Enter the Card Details and security code.
- 5. Accept the Terms and Conditions.

# How to Provision a Card into Apple Pay on a Mac with Touch ID

- 1. On your Mac model with Touch ID, navigate to System Preferences.
- 2. Tap on Wallet & Apple Pay.
- 3. Tap Add Card/Credit or Debit Card/Continue.
- 4. Enter the Card Details and security code.
- 5. Accept the Terms and Conditions.

# How to Provision a Card into Samsung Pay

- 1. From the device's home screen, touch Apps.
- 2. Touch Samsung Pay. If the app is not already installed, download from Google Play.
- 3. Touch Add a Credit or Debit Card.
- 4. Align the card in the frame to scan. If it doesn't automatically load, touch Enter Card Manually.
- 5. Enter the remaining information and touch NEXT.
- 6. If requested, enter your billing address for the card and touch SAVE.
- 7. Review the Terms and Conditions for accuracy, then touch AGREE TO ALL.
- 8. You may be prompted to call the call center. Verify call center Yellow Flow number is displayed correctly.
- 9. Touch DONE to complete the process. After your card is added to Samsung Pay, it will be verified by the payment card network (i.e. Visa) and the card issuer. Verification will take approximately 5 to 10 minutes. During that time, you will be unable to use your card in Samsung Pay. You may continue to add cards.

#### How to Provision a Card into <u>Google</u> Pay

- 1. Navigate to the Google Play Store then download and install Android Pay. From the app, tap the **Add** icon to add a card.
- 2. Line up the card in the photo viewer and take the picture or tap **Add Manually** and enter the required card information.
- 3. Enter the 3-digit **Security Code** (CVV) from the back of the card.
- 4. Enter the Street Address.
- 5. Confirm card details then tap **Continue**. Read Terms of Service and tap **Accept**.
- 6. A screen lock is required to use Google Pay. If not set up or if ever disabled, you're prompted to reset it or all cards are removed. Tap **Activate**. Select the preferred screen lock type the follow the onscreen instructions for setup.
- 7. If presented, enter then re-enter a 4-digit Payments PIN. The card should now be visible in Android Pay.
- 8. You may be prompted to call the call center. Verify call center Yellow Flow number is displayed correctly.
- 9. Touch DONE to complete the process. After your card is added to Google Pay, it will be verified by the payment card network (i.e. Visa) and the card issuer. Verification will take approximately 5 to 10 minutes. During that time, you will be unable to use your card in Google Pay. You may continue to add cards.